## Пример решения транспортной задачи с помощью MS Excel

Транспортная задача является классической задачей исследования операций. Множество задач распределения ресурсов сводится именно к этой задаче.

В хозяйстве имеются пять складов минеральных удобрений и четыре пункта, куда их необходимо доставить. Потребность каждого пункта в минеральных удобрениях различна, и запасы на каждом складе ограничены. Требуется определить, с какого склада, в какой пункт поставлять, сколько минеральных удобрений для минимизации грузооборота перевозок.

| Имеются следующи | е исход  | ные данные. |             |                  |                       |    |           |           |
|------------------|----------|-------------|-------------|------------------|-----------------------|----|-----------|-----------|
| Наличие          | мине     | ральных     |             | удобр            | ений                  |    | на        | складах.  |
|                  | <b>—</b> |             |             | Г                |                       | I  |           |           |
|                  |          | Склалы      |             | Ha               | личие                 |    |           |           |
|                  |          | Сполиды     |             | удобрений, т.    |                       |    |           |           |
|                  |          | Склад №     | 1           |                  | 200                   |    |           |           |
|                  |          | Склад №     | 2           |                  | 190                   |    |           |           |
| Склад №3         |          | 3           |             | 220              |                       |    |           |           |
|                  |          | Склад №4    | 4           |                  | 145                   |    |           |           |
|                  |          | Склад №     | слад №5 280 |                  |                       |    |           |           |
| Потребность в    | M        | инеральных  | ул          | цобрени          | ях н                  | a  | различных | пунктах.  |
|                  |          | Пункты      |             | Потреб<br>удобре | бность в<br>ениях, т. |    |           |           |
|                  |          | 1 пункт     |             | 2                | 00                    |    |           |           |
|                  |          | 2 пункт     |             | 1                | 50                    |    |           |           |
|                  |          | 3 пункт     |             | 2                | 20                    |    |           |           |
|                  |          | 4 пункт     |             | 3                | 30                    |    |           |           |
| Расстояния       | между    | скла        | адами       |                  | И                     | пу | унктами   | доставки. |
|                  |          | Пункт 1     | Пуг         | нкт 2            | Пункт                 | 3  | Пункт 4   |           |
| Склад №1         |          | 6           |             | 4                | 5                     |    | 11        |           |
| Склад №2         |          | 12          |             | 6                | 4                     |    | 9         |           |
| Склад №3         |          | 15          |             | 7                | 10                    |    | 4         |           |
| Склад №4         |          | 9           |             | 5                | 12                    |    | 5         |           |
| Склад №5         |          | 3           |             | 7                | 12                    |    | 11        |           |

На пересечении столбца конкретного пункта доставки со строкой склада находится информация о расстояниях между этими пунктом доставки и складом. Например, расстояние между 3 пунктом и складом №3 равно 10 километрам.

Для решения задачи подготовим необходимые таблицы. (рис. 1)

|   | A          | B              | C            | D       | E             | F       |
|---|------------|----------------|--------------|---------|---------------|---------|
| 2 | 1          | Потребители -> | 1 пункт      | 2 пункт | 3 пункт       | 4 пункт |
| 3 | Поставщики |                |              | 30<br>  | 65-<br>110-11 | 72      |
| 4 | Склад №1   | 4              | 8 <b>1</b> ] | 1       | 1             | 1       |
| 5 | Склад №2   | 4              | 1            | 1       | 1             | 1       |
| 6 | Склад №3   | 4              | 3            | 1       | 1             | 1       |
| 7 | Склад №4   | 4              | 4            | 1       | 1             | 1       |
| 8 | Склад №5   | 4              | 1            | 1       | 1             | 1       |
| 9 |            | Факт ->        | 5            | 5       | 5             | 5       |

Рис.1 Изменяемые ячейки.

Значения ячеек по столбцу B с четвертой по восьмую строку определяются суммированием данных ячеек соответствующих строк начиная со столбца C до столбца F.

## Например, значение ячейки **B4=CУММ(C4:F4)**

Значения ячеек по 9 строке по столбцам от С до F определяются суммированием данных ячеек соответствующих столбцов с 4 по 8 строки.

Например, значение ячейки С9=СУММ(С4:С8)

Каждое значение в ячейках на пересечении столбца конкретного пункта доставки и строки склада означает количество тонн, поставляемых с этого склада в данный пункт потребления. В нижней строке (строка 9) суммируется общее количество минеральных удобрений, поставляемых в определенный пункт доставки, а во втором столбце (столбец **B**) суммируется количество доставленного с конкретного склада минеральных удобрений.

Теперь, используя исходные данные, введем на этом же листе требуемые объемы поставок ирасстояниямеждускладамиипунктамидоставки.

|    | A        | В          | C   | D   | E   | F   |
|----|----------|------------|-----|-----|-----|-----|
| 10 |          | Запросы -> | 200 | 150 | 220 | 330 |
| 11 | Склад №1 | 200        | 6   | 4   | 5   | 11  |
| 12 | Склад №2 | 190        | 12  | 6   | 4   | 9   |
| 13 | Склад №З | 220        | 15  | 7   | 10  | 4   |
| 14 | Склад №4 | 145        | 9   | 5   | 12  | 5   |
| 15 | Склад №5 | 280        | 3   | 7   | 12  | 11  |
| 16 | Всего    | 157        | 45  | 29  | 43  | 40  |

Рис.2 Исходная информация.

В строке 16 по столбцам С-F определим грузооборот по каждому пункту доставки. К примеру для 1 пункта (ячейка С16) это рассчитывается с помощью формулы

## C16=C4\*C11+C5\*C12+C6\*C13+C7\*C14+C8\*C15

либо можно использовать функцию СУММПРОИЗВ

## С16=СУММПРОИЗВ(С4:С8;С11:С15)

В ячейке C4 находится количество минеральных удобрений, перевозимых со склада №1 в 1 пункт доставки, а в ячейке C11 - расстояние от склада №1 до 1 пункта доставки. Соответственно первое слагаемое в формуле означает полный грузооборот по данному маршруту. Вся же формула вычисляет полный грузооборот перевозок минеральных удобрений в 1 пункт доставки.

В ячейке **B16** по формуле =**CУMM**(**C16:F16**) будет вычисляться общий объем грузооборота минеральных удобрений.

Таким образом, информация на рабочем листе примет следующий вид (рис. 3)

|           | C18 👻      | <i>f</i> x =B16 |                                                                                                    |         |         |         |
|-----------|------------|-----------------|----------------------------------------------------------------------------------------------------|---------|---------|---------|
|           | A          | В               | C                                                                                                    | D       | E       | F       |
| 1         | 0          | птимизация і    | транспо                                                                                                    | ртных і | тотоков |         |
| 2         |            | Потребители ->  | 1 пункт                                                                                                    | 2 пункт | 3 пункт | 4 пункт |
| 3         | Поставщики |                 | 220                                                                                                    | 52      | 92      | 88<br>  |
| 4         | Склад №1   | 4               | 1                                                                                                    | 1       | \$      | 1       |
| 5         | Склад №2   | 4               | 1                                                                                                    | 1       | শ       | 1       |
| 6         | Склад №3   | 4               | 1                                                                                                    | 1       | ্       | 1       |
| 7         | Склад №4   | 4               | 1                                                                                                    | 1       | শ       | 1       |
| 8         | Склад №5   | 4               | 1                                                                                                    | 1       | 1       | 1       |
| 9         |            | Факт ->         | 5                                                                                                    | 5       | 5       | 5       |
| 10        |            | Запросы ->      | 200                                                                                                    | 150     | 220     | 330     |
| 11        | Склад №1   | 200             | 6                                                                                                    | 4       | 5       | 11      |
| 12        | Склад №2   | 190             | 12                                                                                                    | 6       | 4       | 9       |
| 13        | Склад №3   | 220             | 15                                                                                                    | 7       | 10      | 4       |
| 14        | Склад №4   | 145             | 9                                                                                                    | 5       | 12      | 5       |
| 15        | Склад №5   | 280             | 3                                                                                                    | 7       | 12      | 11      |
| 16        | Всего      | 157             | 45                                                                                                    | 29      | 43      | 40      |
| 17        |            |                 |                                                                                                    |         |         |         |
| 18        | Грузооб    | орот            | <b>157</b>                                                                                                    | км.     |         |         |
| 100000000 | 1          | 12              | and the second second se |         |         |         |

Рис. 3. Рабочий лист, подготовленный для решения транспортной задачи

Для решения транспортной задачи воспользуемся процедурой **Поиск решения,** которая находится в меню **Сервис**.

После выбора данной команды появится диалоговое окно (рис. 4).

| Поиск решения                                                              | <u>? ×</u>                   |
|----------------------------------------------------------------------------|------------------------------|
| Установить целевую ячейку:<br>Равной: Смаксимальному значению Суначению: О | <u>В</u> ыполнить<br>Закрыть |
| Измендя ячейки:<br>Предположить<br>Ограницения:                            | ]                            |
| Добавить<br>Изменить                                                       |                              |
| Удалить                                                                    | Восстановить                 |

Рис. 4. Диалоговое окно Поиск решения

Поскольку в качестве критерия оптимизации нами выбрана минимизация грузооборота, в поле Установить целевую ячейку введите ссылку на ячейку, содержащую формулу расчета общего объема грузооборота минеральных удобрений. В нашем случае это ячейка **\$B\$16**. Чтобы минимизировать значение конечной ячейки путем изменения значений влияющих ячеек (влияющими, в данном случае это и изменяемые ячейки, являются ячейки, которые предназначены для хранения значений искомых неизвестных), переключатель установите в положение минимальному значению;

В поле **Изменяя ячейки** введите ссылки на изменяемые ячейки, разделяя их запятыми; либо, если ячейки находятся рядом, указывая первую и последнюю ячейку, разделяя их двоеточием (**\$C\$4:\$F\$8**). Это означает, что для достижения минимального грузооборота перевозок будут меняться значения в ячейках с C4 по F8, то есть будут изменяться количество груза, перевезенного по конкретному маршруту.

Если сейчас запустить процесс подбора параметров, то будет найден вариант, где все переменные равны нулю. И это правильно - если не перевозить ничего, то это самый дешевый вариант. Но нам необходимо перевезти минеральные удобрения, поэтому надо наложить некоторые ограничения для поиска решения.

В группе полей Ограничения нажмите кнопку Добавить. Появится диалог Добавление ограничения (рис. 5)

| ісылка на <u>я</u> чей | iky:     | Ограничен | ие: |
|------------------------|----------|-----------|-----|
|                        | <u> </u> |           | 3   |
|                        | 17       | 4         |     |

Рис. 5. Диалоговое окно Добавление ограничения

Следует ввести левую часть ограничения в левое поле, выбрать знак условия, накладываемого на значение и ввести правую часть ограничения. Как и в других случаях, можно не вводить ссылки на ячейки, а выделить мышью эти ячейки. После ввода одного ограничения следует нажать кнопку **Добавить** и ввести следующее. По окончании ввода всех ограничений нажмите на кнопку **ОК**. В диалоге появятся строки введенных ограничений (рис. 6)

| становить целевую ячеику: 🛛 🐴                                   | Выполнить    |
|-----------------------------------------------------------------|--------------|
| авной: С максимальному значению С эначению: 0                   | Закрыть      |
| Азмендя ячейки:                                                 | =1           |
| асьяная Предположит                                             | рараметры    |
|                                                                 |              |
| \$B\$4:\$B\$8 <= \$B\$11:\$B\$15 Добавить<br>\$C\$4:\$F\$8 >= 0 |              |
| \$18\$41:\$8\$8     <= \$8\$11:\$8\$15                          | Восстановить |

Рис. 6. Диалоговое окно Поиск решения с заполненными полями

Для изменения и удаления ограничений в списке **Ограничения** диалогового окна **Поиск решения** укажите ограничение, которое требуется изменить или удалить. Выберите команду **Изменить** и внесите изменения либо нажмите кнопку **Удалить**.

Рассмотрим более подробно условия, которые следует наложить на значения в некоторых ячейках для правильного решения задачи.

Первое условие **\$B\$4:\$B\$8** <=**\$B\$11:\$B\$12**. Оно означает, что значение в ячейке **B4** должно быть меньше или равно значению в **B11**, в **B5** меньше или равно, чем в **B12**, и так далее до **B8** и **B15**.

В ячейках с **B4** по **B8** на листе находятся объемы поставок с конкретных складов. В ячейках с **B11** по **B15** - запасы на этих же складах. Так как невозможно вывести со склада больше, чем на нем есть, первое значение должно быть не больше второго.

Второе условие **\$C\$4:\$F\$8>=0**. Оно означает, что объем перевозок не может быть отрицательным, то есть, если на складе не хватает минеральных удобрений, их не везут с пункта доставки, на который эти минеральные удобрения были завезены ранее. Грузопоток имеет только одно направление - от складов к пунктам доставки удобрений.

И. наконец, третье, и последнее условие **\$C\$9:\$F\$9>=\$C\$10:\$F\$10**. Оно означает, что значения в ячейках девятой строки должны быть больше или равны значениям в ячейках десятой строки, то есть запросы пунктов доставки минеральных удобрений должны быть выполнены полностью. Перевыполнение объема поставок допустимо, а недовыполнение - нет.

Введенные условия должны позволить найти наиболее оптимальный вариант решения задачи.. Нажмите кнопку **Выполнить** для подбора решения.

После нахождения решения появляется диалог Результаты поиска решения (рис. 7)

| езультаты поиска решения                                                                        |                                       |  |  |  |
|-------------------------------------------------------------------------------------------------|---------------------------------------|--|--|--|
| Решение найдено. Все ограничения и условия<br>оптимальности выполнены.                          | <u>Т</u> ип отчета                    |  |  |  |
| <ul> <li>Сохранить найденное решение)</li> <li>Восстанов<u>и</u>ть исходные значения</li> </ul> | Результаты<br>Устойчивость<br>Пределы |  |  |  |
| ОК Отмена Сохранить                                                                             | сценарий Справка                      |  |  |  |

Рис. 7. Диалоговое окно Результаты поиска решения

Нажав кнопку ОК, вы занесете вариант решения на рабочий лист (рис. 7).

|    | C18 👻      | <i>f</i> ≈ =B16 |          |                                               |         |         |
|----|------------|-----------------|----------|-----------------------------------------------|---------|---------|
|    | A          | В               | C        | D                                             | E       | F       |
| 1  | 0          | птимизация і    | транспо  | ртных і                                       | тотоков |         |
| 2  |            | Потребители ->  | 1 пункт  | 2 пункт                                       | 3 пункт | 4 пункт |
| 3  | Поставщики | 20              | 0.557    | 52<br>(1) (1) (1) (1) (1) (1) (1) (1) (1) (1) | 32      | ***     |
| 4  | Склад №1   | 180             | 0        | 150                                           | 30      | 0       |
| 5  | Склад №2   | 190             | Ö        | 0                                             | 190     | 0       |
| 6  | Склад №3   | 220             | 0        | 0                                             | 0       | 220     |
| 7  | Склад №4   | 110             | 0        | 0                                             | .0      | 110     |
| 8  | Склад №5   | 200             | 200      | 0                                             | 0       | 0       |
| 9  |            | Факт ->         | 200      | 150                                           | 220     | 330     |
| 10 |            | Запросы ->      | 200      | 150                                           | 220     | 330     |
| 11 | Склад №1   | 200             | 6        | 4                                             | 5       | 11      |
| 12 | Склад №2   | 190             | 12       | 6                                             | 4       | 9       |
| 13 | Склад №3   | 220             | 15       | 7                                             | 10      | 4       |
| 14 | Склад №4   | 145             | 9        | 5                                             | 12      | 5       |
| 15 | Склад №5   | 280             | 3        | 7                                             | 12      | 11      |
| 16 | Всего      | 3540            | 600      | 600                                           | 910     | 1430    |
| 17 |            |                 |          |                                               |         |         |
| 18 | Грузооб    | орот            | 3540     | -KM.                                          |         |         |
| 10 | 1 200      | 12              | N second |                                               |         |         |

Минимальный грузооборот перевозок при соблюдении всех условий равен 3540 т.-км.